# How to Create a Tech Walkway Table Space Reservation on GT Events

Please contact OutdoorEvents@stucen.gatech.edu with any questions.

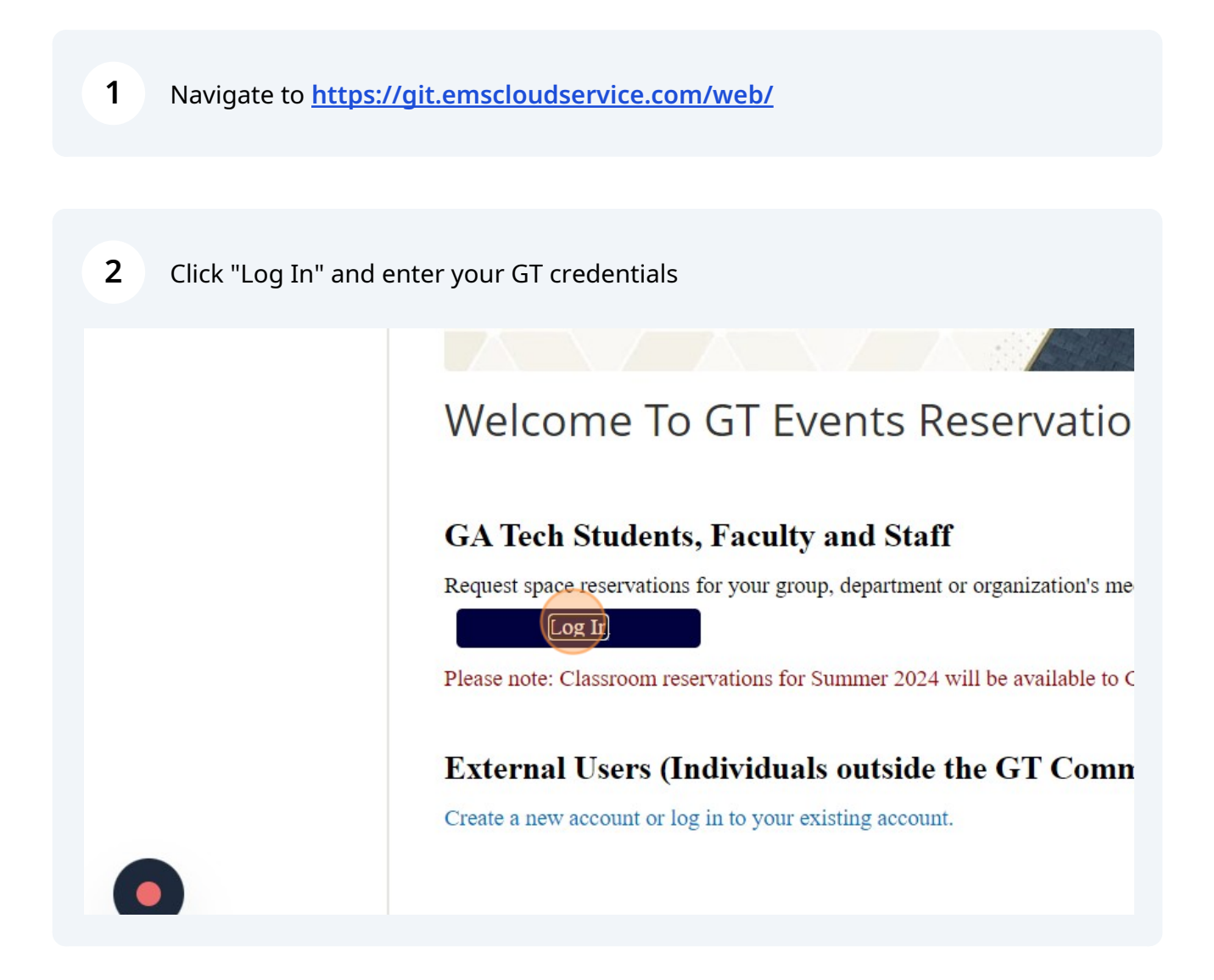

#### 3 Click "CREATE A RESERVATION" Gr Georgia Tech Georgia Tech Campus Reservation System HOME SITE HOME MY HOME CREATE A RESERVATION **GT Events Quick Links:** MY EVENTS Cam Event Planning Resources BROWSE Campus Map EVENTS Event Parking Tech Catering **Q** LOCATIONS Classroom IT Services Request LINKS OIT Help Desk Report System Issues Request a Classroom Space Legal & Privacy Information • Students:

### 4 Click Outdoor - Tech Walkway Table Space Request "book now"

| My Reservation Templates                       |                |
|------------------------------------------------|----------------|
| Campus Recreation Center - Activity Spaces     | book now about |
| Campus Recreation Center - Classrooms          | book now about |
| Center for Student Engagement Tables and Rooms | book now about |
| Classroom Space Request - Faculty/Staff        | book now about |
| Classroom Space Request - Wknd & Breaks Only   | book now about |
| Display Case, Table Spaces, Banner             | book now about |
| E8B Room Request                               | book now about |
| Event Space Request - Dept. & Colleges         | book now about |
| Event Space Request - RSO                      | book now about |
| Instant Reservations                           | book now about |
| MoSE Atriums                                   | book now about |
| Outdoor - Tech Walkway Table Space Request     | about          |
| Outdoor Event Spaces (3 Weeks Advance Booking) | book now about |
| RSO - Classroom Space Request                  | book now about |

Select your desired date. Please note: Reservation requests must be submitted 7+ days prior to your event date

| × Outdoor - Tec            | h Walkway Tabl   | e Space Request 🟮                                     | 1 Roor |
|----------------------------|------------------|-------------------------------------------------------|--------|
| New Booking fo             | r Tue May 21, 20 | 024                                                   |        |
| Date & Time                |                  | Selected Rooms                                        |        |
| Date *                     |                  | Your selected Rooms will appear here.                 |        |
| Tue 05/21/2024             | Recurrence       | Room Search Results                                   |        |
| Start Time *               | End Time *       | Rooms matching your search criteria will appear here. |        |
| 4:30 PM 🧿                  | 5:30 PM 📀        |                                                       |        |
| Create booking in this tim | e zone           |                                                       |        |
| Eastern Time (US & Car     | nada) 🗸 🗸        |                                                       |        |
| Locations                  | Add/Remove       |                                                       |        |
| (all)                      |                  |                                                       |        |

# **6** Select your desired times

5

| Date & Time            |                       | Selected Rooms                                        |  |
|------------------------|-----------------------|-------------------------------------------------------|--|
| ate *                  |                       | Your selected Rooms will appear here.                 |  |
| Tue 05/21/2024         | Recurrence            | Room Search Results                                   |  |
| tart Time *<br>4:30 PM | End Time *<br>5:30 PM | Rooms matching your search criteria will appear here. |  |
| Eastern Time (US & Car | nada) 🗸               |                                                       |  |
| Locations<br>(all)     | Add/Remove            |                                                       |  |

| core mine            | End Time *    | Rooms matching your search criteria will appear here. |
|----------------------|---------------|-------------------------------------------------------|
| 4:30 PM              | 5:30 PM       | 0                                                     |
| Freate booking in th | is time zone  |                                                       |
| Eastern Time (US     | & Canada) 🔹 🗸 | •                                                     |
| Locations<br>(all)   | Add/Remo      | ove                                                   |
|                      | Searc         |                                                       |
| Let Me Search        | For A Room    |                                                       |
| S I Know What R      | oom I Want    |                                                       |
|                      |               |                                                       |
| oom Name             |               |                                                       |

Available spaces will appear with a green +. You can add all desired spaces for your chosen date and time. If a space is not listed, it is not available.

|                                                       | 0            | Tech WW Table Space East 7                         |
|-------------------------------------------------------|--------------|----------------------------------------------------|
|                                                       | 0            | Tech WW Table Space East 8                         |
|                                                       | 0            | Tech WW Table Space East 9                         |
|                                                       | 0            | Tech WW Table Space North 1                        |
|                                                       | 0            | Tech WW Table Space North 2                        |
|                                                       | 0            | Tech WW Table Space North 3                        |
|                                                       | 0            | Tech WW Table Space North 4                        |
|                                                       | 0            | Tech WW Table Space North 5                        |
|                                                       | 0            | Tech WW Table Space South 1                        |
|                                                       | 0            | Tech WW Table Space South 10                       |
| Gr Georgia   v223.3 © Copyright 2024 Accruent All Rig | ghts Reserve | ed Create A Reservation My Events Events Locations |

8

### **9** Insert your expected number of attendees

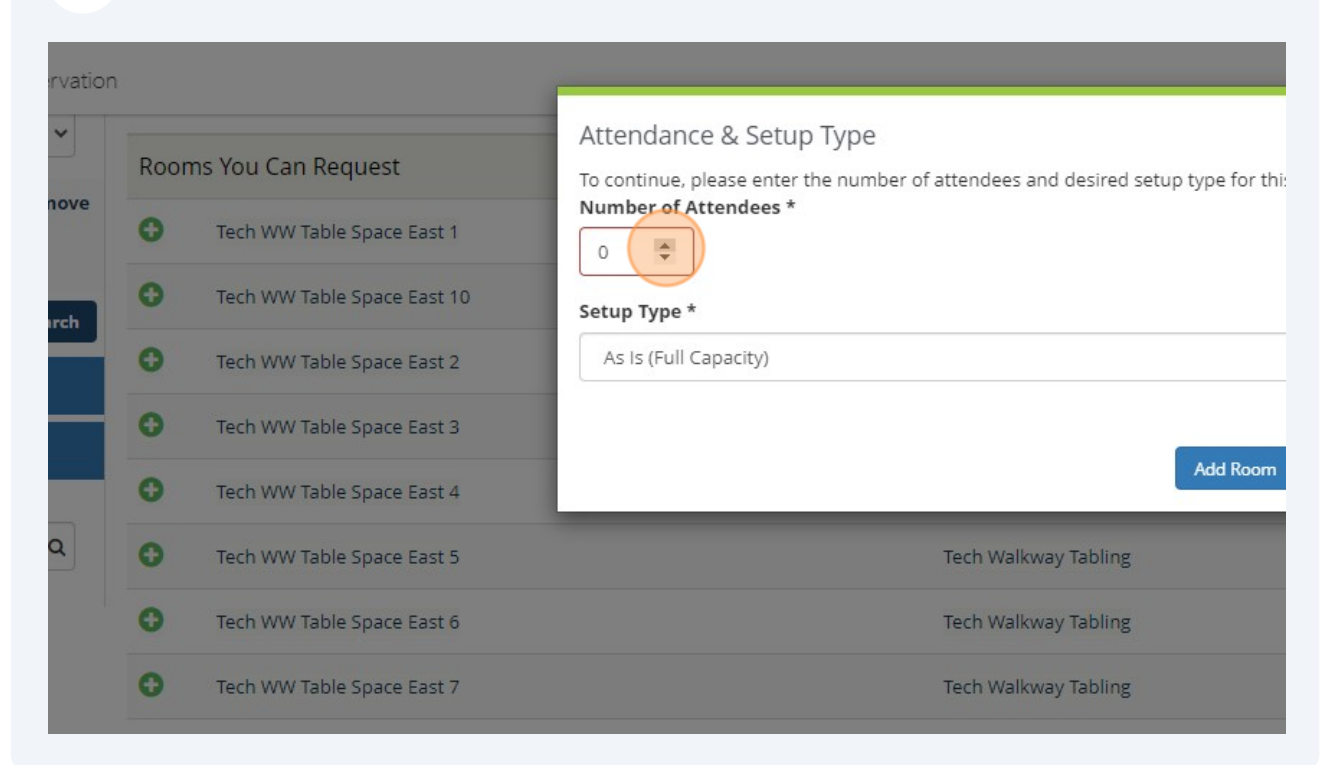

#### 10 Click "Add Room"

| endance & Setup Type                                                                                        |        |     |     |
|----------------------------------------------------------------------------------------------------|--------|-----|-----|
| :ontinue, please enter the number of attendees and desired setup type for this Room.<br>mber of Attendees * |        |     |     |
|                                                                                                    | (none) | ET  | 100 |
| up Type *                                                                                                   | (none) | ET  | 100 |
| As Is (Full Capacity)                                                                                       | (none) | ET  | 100 |
|                                                                                                    | (none) | ET  | 100 |
| Add Room Cancel                                                                                             | (none) | ET  | 100 |
| Tech Walkway Tabling                                                                                        | (none) | ET  | 100 |
| Tech Walkway Tabling                                                                                        | (none) | ET  | 100 |
| Tech Walkway Tabling                                                                                        | (none) | ET  | 100 |
| Tech Walkway Tabling                                                                                        | (none) | ET  | 100 |
| Toch Walloway Tabling                                                                                       | (0000) | CT. | 100 |

| 11 | Click "Next Step" once all dates and locations are selected. |
|----|--------------------------------------------------------------|
|----|--------------------------------------------------------------|

| tails |    |     | My Cart (1) Create Reservation |
|-------|----|-----|--------------------------------|
|       |    |     | Next Step                      |
|       |    |     | Next Step                      |
|       |    |     |                                |
|       |    |     |                                |
|       |    |     |                                |
|       |    |     |                                |
|       |    |     | Find A Room Search             |
| Floor | TZ | Cap | Filter Match 🗸                 |

12 Click the "Event Name" field. The event name inserted here is how the event will show on our public events calendar.

|                     |              | 1 Roor |
|---------------------|--------------|--------|
| Reservation Details |              |        |
| Event Details       |              |        |
| Event Name *        | Event Type * |        |
|                     |              |        |
| Group Details       |              |        |
| Group *             |              |        |
| Student Center      | ~            |        |
| 1st Contact         |              |        |
| (temporary contact) | ~            |        |

# Select your event type.

| way Table Space Request | 0            | 1 Rooms | <b>2</b> Reservation Details |
|-------------------------|--------------|---------|------------------------------|
|                         | Event Type * |         | ~                            |
| ~<br>                   |              |         |                              |

# Insert the correct contact information

| 1st Contact Name *                       | 1st Contact Name is required on the Reservation Details to |
|------------------------------------------|------------------------------------------------------------|
| 1st Contact Phone *                      | 1st Contact Fax                                            |
| 1st Contact Email Address *              |                                                            |
| (none)                                   | •                                                          |
| 2nd Contact (GA Tech Advisor Name) Phone | 2nd Contact (GA Tech Advisor Name) Fax                     |

**15** Please accurately describe your event needs.

| 2nd Contact (GA Tech Adviso                                                | r Name) Email Addre            | ess |       |  |
|----------------------------------------------------------------------------|--------------------------------|-----|-------|--|
|                                                                            |                                |     |       |  |
|                                                                            |                                |     |       |  |
| Additional Information                                                     |                                |     |       |  |
| Which location are you requ                                                | esting? *                      |     |       |  |
| , ,                                                                        |                                |     |       |  |
|                                                                            |                                |     |       |  |
|                                                                            |                                |     |       |  |
| Do you plan to have food at                                                | the event? *                   |     | <br>  |  |
| Do you plan to have food at                                                | the event? *                   |     | <br>~ |  |
| Do you plan to have food at<br>Choose one                                  | the event? *                   |     | ~     |  |
| Do you plan to have food at<br>Choose one<br>Please describe the logistics | the event? *<br>of your events |     | ~     |  |
| Do you plan to have food at<br>Choose one<br>Please describe the logistics | the event? *<br>of your events |     | •     |  |

# **16** Please let us know if you plan to have food at your event.

| 2nd Contact (GA Tech Advisor Name) Email Address |   |
|--------------------------------------------------|---|
|                                                  |   |
|                                                  |   |
|                                                  |   |
| Additional Information                           |   |
| Which location are you requesting? *             |   |
| South Tach Wallway                               |   |
| South feel walkway                               |   |
| Do you plan to have food at the event?*          |   |
|                                                  |   |
|                                                  | ¥ |
| Please describe the logistics of your events     |   |
|                                                  |   |
|                                                  |   |
|                                                  |   |
|                                                  |   |
|                                                  |   |
| Back                                             |   |
| Back                                             |   |
| Back                                             |   |

### **17** Click the "Please describe the logistics of your events" field.

| Additional Informatio | on                       |   |  |
|-----------------------|--------------------------|---|--|
| Which location are y  | ou requesting? *         |   |  |
| South Tech Walkwa     | у                        |   |  |
| Do you plan to have   | food at the event? *     |   |  |
| No                    |                          | ~ |  |
| Please describe the   | logistics of your events |   |  |
|                       |                          |   |  |
|                       |                          |   |  |

**18** Click "Create Reservation" to submit your request. Your reservation should be processed within 48 business hours. You should receive an email requesting additional information, a virtual meeting, or confirmation of your reservation.

| 0                  |
|--------------------|
|                    |
|                    |
|                    |
|                    |
|                    |
| Create Reservation |
|                    |
| *                  |